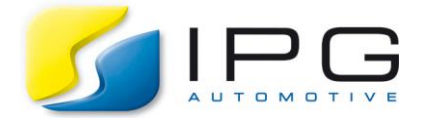

| Date:        | 2019-06-17                                         |
|--------------|----------------------------------------------------|
| Author:      | Pooja Hegde, Test Systems and Engineering, Germany |
| Release No.: | CM-7.1.1                                           |

# **Data Files**

The CarMaker\_CANoe\_CoSim.zip file following contains the files.

- 1) CarMaker Project file: Created using the CarMaker GUI containing the general folder structure
- 2) CANoe Files: Contains the config file to be used, the database file that is needed, CAPL script used for controller logic and the final resulting FMU that is exported

# Connecting CarMaker with CANoe through FMU

This is an example to connect CarMaker with CANoe for a Rest Bus Simulation of a generic ACC system. The connection is established to communicate signals between CarMaker and CANoe when both the tools are open and simulating simultaneously.

### **Technical Background**

FMUs are used to exchange models conveniently between different tools directly as black box (or grey box) models. This example is based on FMU standard 1.0. The aim here is to obtain input signals to the FMU from CarMaker, then use these signals in CANoe where the ACC function is implemented and finally to give the output from the FMU ack to CarMaker. The controller is a very basic open loop proportional gain speed control since the aim of the example is to establish the connection between the tools and not develop the function.

Note: The officially supported FMU mode by CarMaker is of the type Co-simulation Standalone (Refer <u>FMI for Co-Simulation</u>). The default mode of the FMU from CANoe is set at Co-simulation Tool. A workaround is used to manually set the FMU mode to standalone even when both tools are open and running and hence this particular example is not officially supported.

CarMaker version: 7.1.1 CANoe version: 11.0

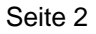

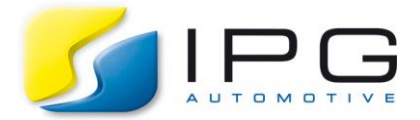

## Setting the Simulation Mode

- Go to folder C:\ProgramData\Vector\CANoe\<version> and open file CAN.ini in a text editor
- Change the value of *CSv1ForceStandalone* to 1. This will set the configuration to be of type Cosimulation standalone

```
[FMI]
; Default length of FMI model variables to be exported
DefaultExportStringLength=128
; implementation type of exported FMI v1 co-simulation FMU
; 0 - CoSimulation_Tool (default)
; 1 - CoSimulation_StandAlone
CSv1ForceStandalone=1
```

## Setup: CANoe Components

All the required settings are in the Configuration file that is in this example. Below is a brief explanation of the components.

- Node: Nodes are added to the CAN network to simulate different ECUs
- Dbc file: Database file contains the raw signals that are used for data transfer
  - Drag and drop the dbc file from a folder into CANoe GUI. It will be automatically added to the network

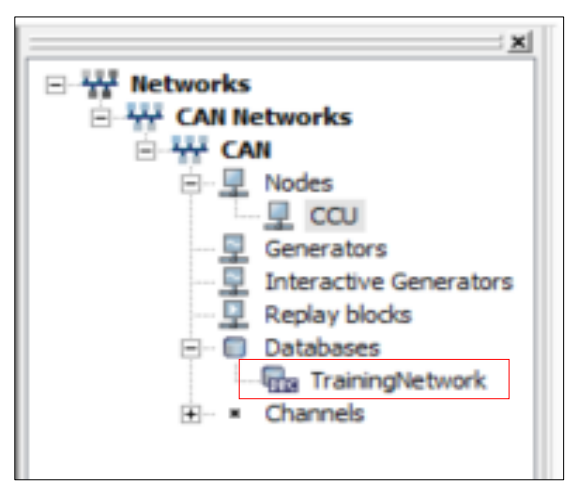

- A database file needs to be added to the Node to access different signals
  - o Right click on node and click on configure
  - o Select the dbc file along with the required network node
  - In the components tab add the dll files required by the CAPL script that should be linked to the node. The filepath for the dlls is C:\Program Files\Vector CANoe 11.0\Exec32

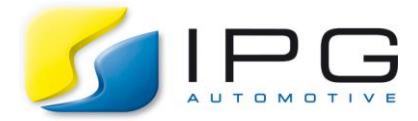

Seite 3

| Common CANope                                                              | an Components Buses                                                                                                    |
|----------------------------------------------------------------------------|----------------------------------------------------------------------------------------------------|
| Title:                                                                     | ECU 1                                                                                                    |
| Network node:                                                              | TrainingNetwork::CCU ~                                                                                                    |
| State:                                                                     | ● simulated O off                                                                                                    |
| Execution:                                                                 | Standard                                                                                                    |
|                                                                            | Extended                                                                                                    |
| Hint The execu<br>function range o<br>hardware featur<br>Node specificatio | tion mode affects the real time behavior as well as the supported<br>if the simulation node. Some execution modes require special<br>es. For details, please refer to the online help.<br>on<br>File Edit Compile<br>C\oe_CoSim\CANoe_files\CarMAker_CANoe_CoSim.can |
|                                                                            | OK Cancel Help                                                                                                    |
|                                                                            |                                                                                                    |
| nfiguration                                                                |                                                                                                    |
| n CANopen C                                                                | omponents Buses                                                                                                    |
|                                                                            |                                                                                                    |
| J (Type: Network I                                                         | Node):                                                                                                    |

N

- CAPL: Vector specific programming language that can be used to manipulate and calculate signals. This can be accessed by doing a right click on the node and selecting edit. Each node can have a separate CAPL script for different logics.
- System Variables: User defined variables to store and calculate data. Different datatypes can be assigned to the variables.
  - These variables can be either mapped to raw signals to store data or the user can initialize his/her own variables for internal usage in a script (as a trigger for Example)

| ile Home Analysis                                                                                                | Simulation Test                                                                       | Diagnostics E                                                                          | nvironment               | Hardware                       | Tools L                 |
|----------------------------------------------------------------------------------------------------|---------------------------------------------------------------------------------------|----------------------------------------------------------------------------------------|--------------------------|--------------------------------|-------------------------|
| 🦞 💊 🛁                                                                                                    |                                                                                       | 35.25                                                                                  | <b>N</b>                 | (Çn                            |                         |
| mbol System Symbol<br>olorer Variables Mapping                                                                   | Start Communicati<br>Values Setup •                                                   | on Compile D<br>All Nodes                                                              | ocuments                 | Tool<br>Couplings -            | Licensing               |
| Symbols                                                                                                    |                                                                                       |                                                                                        | Mor                      | e                              |                         |
| User-Defined System-Def                                                                                          | ined Name Displa<br>S 🔊 • 🔊 • 🥼                                                       | y<br>🍋   <search th="" va<=""><th>riable&gt;</th><th>• //</th><th>i 酸 ₽-</th></search> | riable>                  | • //                           | i 酸 ₽-                  |
| User-Defined System-Def<br>Variable                                                                              | fined Name Display                                                                    | y<br><search va<br="">Initial Value</search>                                           | riable><br>Min           | • ∰<br>Max                     | Location                |
| User-Defined System-Def                                                                                          | ined Name Displa<br>S S • S • S •                                                     | y<br>Search Va<br>Initial Value                                                        | riable><br>Min           | - M<br>Max                     | Location                |
| User-Defined System-Def<br>Variable<br>Q control<br>Variable                                                     | ined Name Displa<br>Name Displa           Image: Second state           Image: Double | y Search Va                                                                            | riable><br>Min           | - Max                          | Location<br>Configurati |
| User-Defined System-Def<br>Variable<br>Q control<br>Q sensordata                                                 | ined Name Display                                                                     | y<br>Search Va<br>Initial Value                                                        | riable><br>Min<br>-      | - Max                          | Location<br>Configurati |
| User-Defined System-Def<br>Variable<br>Q control<br>Q sensordata<br>- > input_brake                              | ined Name Display                                                                     | y Search Va<br>Initial Value                                                           | riable><br>Min<br>-      | - Max                          | Location<br>Configurati |
| User-Defined System-Def<br>Variable<br>Q control<br>Q sensordata<br>Q sensordata<br>Q sensordata<br>Q sensordata | ined Name Display                                                                     | y Search Va<br>Initial Value                                                           | riable><br>Min<br>-<br>- | - H<br>Max<br>-<br>-<br>-<br>- | Location<br>Configurati |

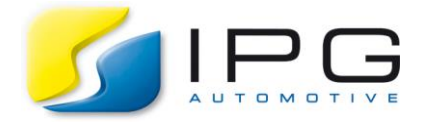

- Simulated bus: Select the Simulated bus option from the Home menu

| File     | Home   | Analysis  | Simulatio | n | Test | Diagnostics   |    |
|----------|--------|-----------|-----------|---|------|---------------|----|
| <u> </u> |        | 🛼 Step    | 100       | ~ | 4    | Online Mode   | *  |
| 7        | Church | 🔍 Break   | -         |   | ٩    | Simulated Bus | *  |
| start *  | Stop   | 🕼 Animate |           |   |      | Standalone Mo | de |
|          |        | Mea       | surement  |   |      |               |    |

#### FMU Export settings

- Go to Environment Tab-> Tool Couplings-> Functional Mockup Interface
   Settings:
  - Interface Version:1
  - FMU type: Co-Simulation
  - Stepsize: 1ms (or other depending on simulation and datatypes)
- Be sure to assign the correct Input/Output status to each signal/variable
- Click on the export symbol on the top-left corner to export the FMU

| mbol Syste                                                                                                    | m Symbol               | Start C                                             | ommunicati | ion (                                         | Compile                           | Document                                                            | ts Tool                       | Licensin       |
|----------------------------------------------------------------------------------------------------|------------------------|-----------------------------------------------------|------------|-----------------------------------------------|-----------------------------------|---------------------------------------------------------------------|-------------------------------|----------------|
| plorer Variab                                                                                                    | les Mapping<br>Symbols | Values                                              | Setup -    | A                                             | ll Nodes                          |                                                                     | Couplings -<br>More           |                |
| Functional Mock-up U<br>port Export                                                                                                    | nits (FMUs)            |                                                     |            |                                               |                                   |                                                                     |                               |                |
| Export settings<br>Identifier:<br>Description:<br>Interface version:<br>Exported FMU:                                                                                                    | CANoeFMIv1             | <ul> <li>FMU type</li> <li>Demo\Demo_pot</li> </ul> | Co-Simulat | ion<br>n\CANoe.fm                             | S<br>F<br>S                       | itep size [s]:<br>MI port:<br>lecoupled time b<br>reparate FDX file | 0.00200 €<br>4660 €<br>ase: ✓ |                |
| Variable / Signal Variable / Signal Signal S |                        |                                                     |            | Category<br>Input<br>Input<br>Input<br>Output | Data Type<br>Real<br>Real<br>Real | Byte Size 8 8 8 8 8 8 8 8 8 8 8 8 8 8 8 8 8 8 8                     |                               | M<br>/ Tx Node |

#### **CANoe signal mapping**

- Data inside CANoe has to be mapped to appropriate channels
  - Raw Signal data/data stored in variables should be mapped from a source on to a destination.
    - Input\_brake, speed and objectdistance are coming in from CarMaker. Let us consider input\_brake
    - It is first written into the raw signal cno\_sigBrake from the dbc file
    - Some calculations are performed and this data is modified
    - This modified data is stored in the variable brake

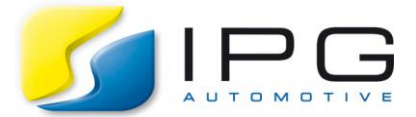

This is the signal that will be sent back to CarMaker as a control input
 Note that it is important that the data types of the mapped signals match for the simulation to run without errors.

| Home                                                 | Analysis                  | Sim                                             | ulation                                      | Te                                            | est                                                        | Diagnostics                                    | Environment                 | Hardwa                                                                                                    | are Tools                                                                                         |
|------------------------------------------------------|---------------------------|-------------------------------------------------|----------------------------------------------|-----------------------------------------------|------------------------------------------------------------|------------------------------------------------|-----------------------------|----------------------------------------------------------------------------------------------------|---------------------------------------------------------------------------------------------------|
|                                                      | -                         | E.                                              | T)                                           |                                               |                                                            | 33                                             | 1                           | <b>Çn</b>                                                                                                    | <b>1</b>                                                                                          |
| ol System<br>er Variables                            | Symbol<br>Mapping         | Sta<br>Valu                                     | rt Cor                                       | nmun<br>Setup                                 | nicatio<br>p =                                             | on Compile<br>All Nodes                        | Documents                   | Tool<br>Couplings                                                                                                    | Licensing                                                                                         |
|                                                      | Symbols                   |                                                 |                                              |                                               |                                                            |                                                | M                           | ore                                                                                                    |                                                                                                   |
| ×  =                                                 |                           |                                                 |                                              |                                               | - 4                                                        | ga 24 <u>5</u>                                 |                             |                                                                                                    |                                                                                                   |
| ≫   🔤  <br>Destination                               |                           |                                                 | Factor                                       |                                               | - 4                                                        | source                                         |                             | Offset                                                                                                    | Mapping                                                                                           |
| X                                                    |                           | =                                               | Factor<br>1                                  | x                                             | - 4                                                        | Source                                         | +                           | Offset<br>0                                                                                                    | Mapping<br>OnChange                                                                               |
| X Destination<br>cno_sigBrake<br>brake               |                           | =                                               | Factor<br>1                                  | x<br>x                                        | • 4<br>~                                                   | Source<br>input_brake<br>cno_sigBrake          | +                           | Offset<br>0                                                                                                    | Mapping<br>OnChange<br>OnChange                                                                   |
| Destination<br>cno_sigBrake<br>brake<br>cno_sigVehSp | eed                       | =                                               | Factor<br>1<br>1                             | x<br>x<br>x                                   | • •                                                        | Source<br>input_brake<br>cno_sigBrake<br>speed | +                           | Offset<br>0<br>0<br>0                                                                                                    | Mapping<br>OnChange<br>OnChange<br>OnChange                                                       |
|                                                      | ol System<br>er Variables | el System Symbol<br>Variables Symbol<br>Symbols | ol System Symbol Status<br>variables Symbols | el Correction Symbol Start Correction Symbols | ol System Symbol Start Commun<br>Variables Mapping Symbols | er System Symbol Variables Mapping Symbols     | er Variables Symbol Symbols | er Variables Symbol<br>Symbols Symbol Start Communication<br>Symbols Symbol Setup - All Nodes Market<br>Mapping Symbols Market<br>Symbols Market<br>Symbols Market<br>Symbol Symbol Setup - Symbol Setup - S | er Variables Symbol Symbols Symbols Start Communication Setup - All Nodes Ocuments All Nodes More |

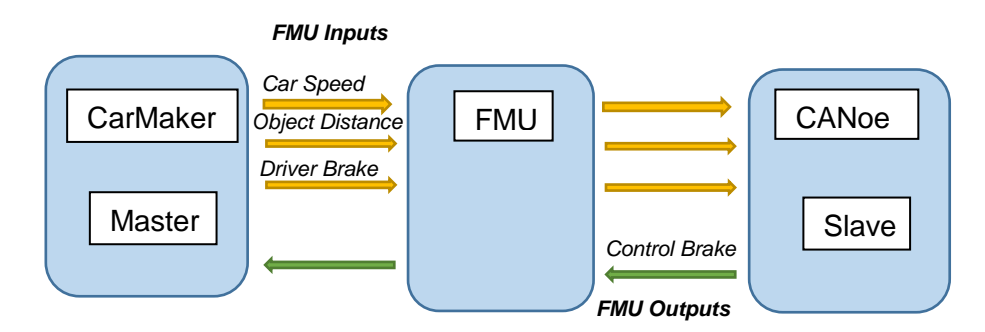

# Signals

- Input\_brake: current brake pedal position of the driver (DM.Brake)
- Objectdistance: distance to object nearest point (Sensor.Object.OB00.relvTgt.NearPnt.ds\_p)
- Speed: Current vehicle speed (Car.v)
- Brake: Control signal for vehicle control (VC.Brake)

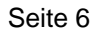

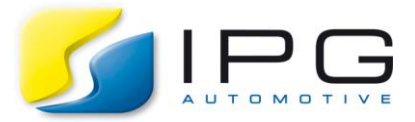

#### CarMaker signal mapping

Follow the usual FMU integration procedure

- Place exported FMU in plugins folder of the project directory
- Go to FMI GUI from Applications>FMU Plug Ins and update list
- Select the appropriate model class (Vehicle control in this example) and connect all the required FMU signals
- Replace the required subsystem model with FMU in the vehicle data set
- Start simulation

| CarMaker - FMU Plug-ins                                                                                             |                                                    |                                                                                                    |                          |                  |            | -                                   |                           | × |
|----------------------------------------------------------------------------------------------------|----------------------------------------------------|----------------------------------------------------------------------------------------------------|--------------------------|------------------|------------|-------------------------------------|---------------------------|---|
| MU Plug-ins                                                                                                    |                                                    |                                                                                                    |                          |                  |            |                                     | Close                     |   |
| Verview FMU Details                                                                                                 |                                                    |                                                                                                    |                          |                  |            |                                     |                           |   |
| Μ                                                                                                    | lodel class: V                                     | ehicle Control                                                                                       | ~ Settin                 | gs 🔻             |            |                                     |                           |   |
|                                                                                                    | FM                                                 | IU: CarMaker_CANoe_C                                                                                 | oSim                     |                  |            |                                     |                           |   |
| From CarMaker:<br>Signals: 32                                                                                       | FMU Inputs:<br>Signals:                            | 3 FMU Params:<br>3 Signals: 7                                                                        | FMU Outputs:<br>Signals: | :                |            | To CarMa<br>Signals:                | aker:<br>32               |   |
| Connected: 0                                                                                                    | Connected:                                         | 3 Connected: 0                                                                                       | Connected:               | 1                |            | Connecte<br>Data Dic                | ed: 1<br>tionary          |   |
| Connected: 0                                                                                                    | Link type                                          | 3 Connected: 0                                                                                       | Connected:               | 1<br>Choose sign |            | Connecte<br>Data Dic                | ed: 1                     |   |
| Connected: 0 Signal name FMU Inputs                                                                                 | Link type                                          | 3 Connected: 0 Signal source / destination                                                           | Connected:               | 1<br>Choose sign | nal source | Connecte<br>Data Dic<br>e / destin  | ed: 1<br>tionary<br>ation |   |
| Connected: 0                                                                                                    | Link type                                          | 3 Connected: 0 Signal source / destination DM.Brake                                                  | Connected:               | 1<br>Choose sign | nal source | Connecte<br>Data Dict<br>e / destin | tionary                   |   |
| Connected: 0<br>Signal name<br>FMU Inputs<br>→•• sensordata.input_brake<br>→• sensordata.objectdistance             | Link type DDict DDict                              | 3 Connected: 0 Signal source / destination DM.Brake Sensor Object OB00.relvTgt.Nea                   | Connected:               | Choose sign      | nal source | Connecte<br>Data Dict               | tionary                   |   |
| Connected: 0  Signal name  FMU Inputs  +• sensordata.objectdistance +• sensordata.objecdi                           | Connected:<br>Link type<br>DDict<br>DDict<br>DDict | 3 Connected: 0<br>Signal source / destination<br>DM.Brake<br>Sensor.Object.OB00.relvTgt.Nea<br>Car.v | Connected:               | 1<br>Choose sign | nal source | Connecte<br>Data Dict               | tionary                   |   |
| Connected: 0 Signal name FMU inputs Growsensordata.objectdistance Growsensordata.speed FMU Parameters               | Connected:<br>Link type<br>DDict<br>DDict<br>DDict | 3 Connected: 0<br>Signal source / destination<br>DM.Brake<br>Sensor Object OB00.relvTgt Nea<br>Car.v | connected:               | 1<br>Choose sign | nal source | Connecte<br>Data Dict               | ation                     |   |
| Connected: 0 Signal name FMU inputs FMU inputs FMU sensordata.objectdistance FMU Parameters FMU Outputs FMU Outputs | Connected:<br>Link type<br>DDict<br>DDict<br>DDict | 3 Connected: 0<br>Signal source / destination<br>DM.Brake<br>Sensor.Object.OB00.relvTgt.Nea<br>Car.v | rPnt.ds_                 | 1<br>Choose sign | al source  | Data Dic                            | iionary                   |   |

Note:

- All signals may not appear in the data dictionary of FMI GUI in the beginning. Run the testrun briefly once to update the list of CarMaker signals.
- The Driver setting has to be set so that the driver does not consider traffic. Otherwise the driver model will interfere with the controller built in the example.

### **Simulation Visualization**

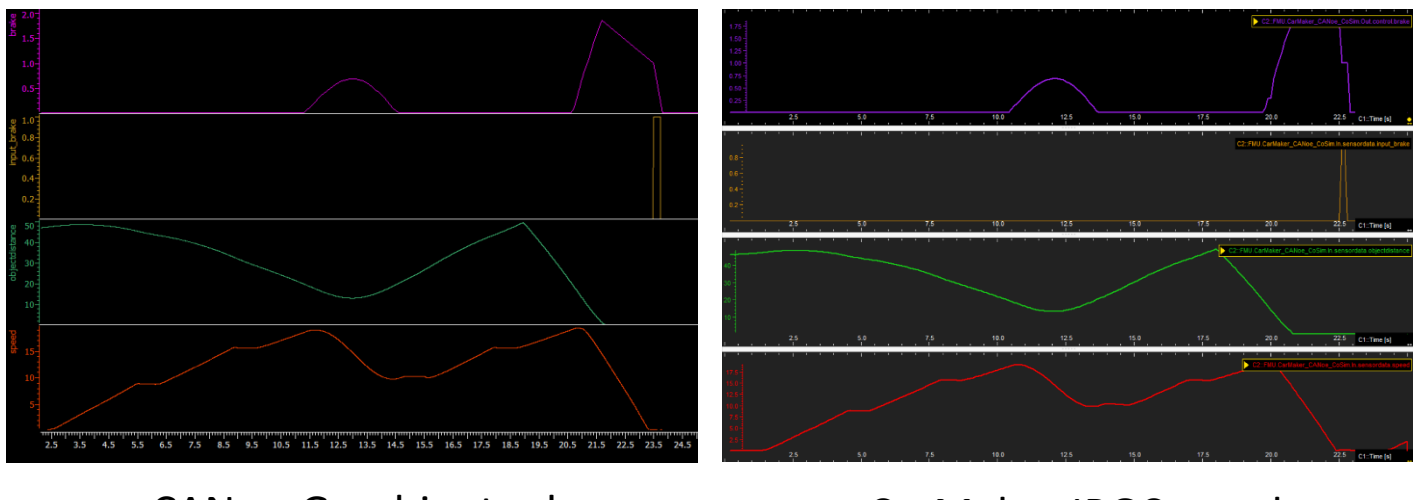

Comparing signals with IPGControl and CANoe-Graphics tools

# CANoe-Graphics tool

# CarMaker-IPGControl